How To Insert Different Page Numbers In Footer Word 2010 >>>CLICK HERE<<<

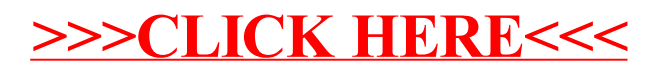